# Instructions on How to Make an E-Payment via the Education Records System (EduRec)

Important: Turn off the pop-up blocker or allow pop-ups in your internet browser. Choose the appropriate link <u>here</u> for your internet browser.

- Step 1:
- Login to EduRec at <u>https://myedurec.nus.edu.sg</u> using your NUSNET ID and <u>new</u> NUSNET password. <u>Note</u>:

When prompted to sign in with your organisational account, please use 'nusstu' which is the domain for NUS students, and enter your user ID as e.g. 'nusstu\NUSNET ID'.

• Upon logging in, click on 'Financials' under My Homepage:

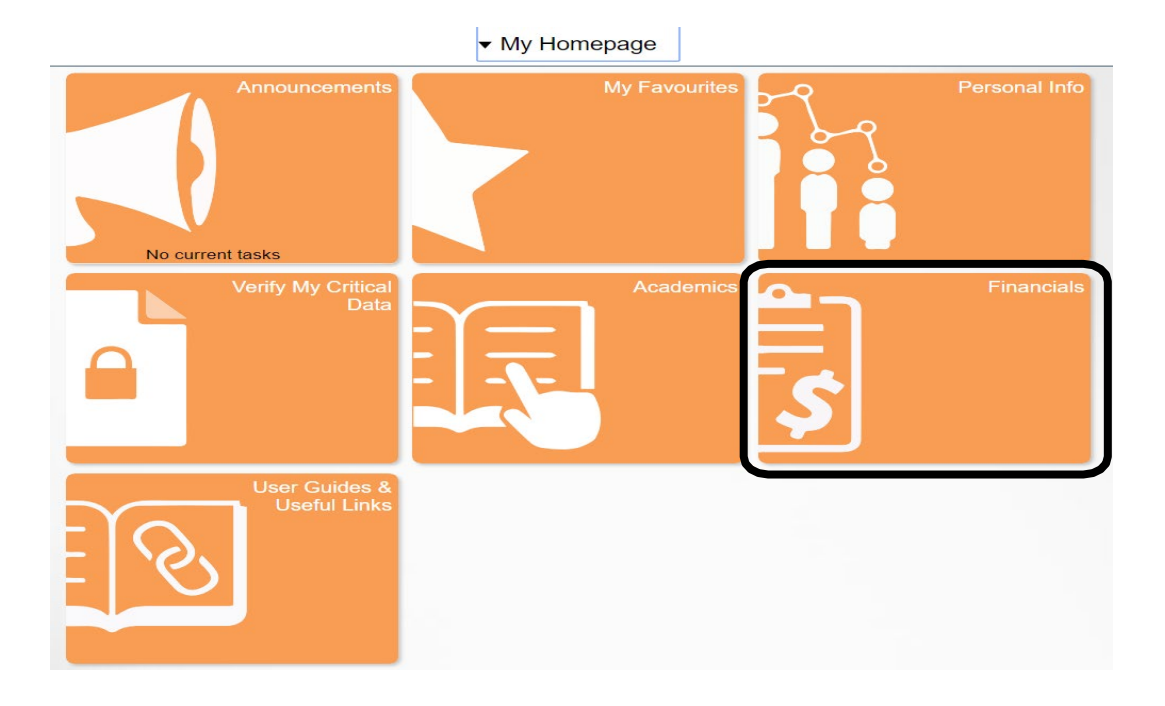

Click on 'Manage Student Financials':

Step 2:

▼ Financials

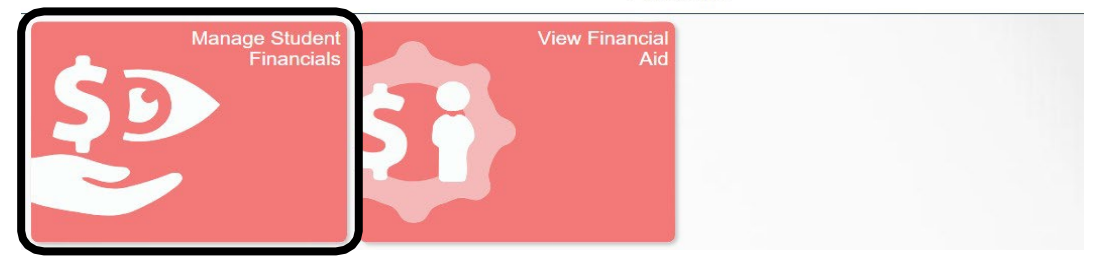

Step 3:

# Click on 'Make a Payment':

| Financials                 |                                                                                                    | Student/Preliminary Bill                                                                                                    |
|----------------------------|----------------------------------------------------------------------------------------------------|----------------------------------------------------------------------------------------------------|
| 🔁 Student/Preliminary Bill | Student/Preliminary Bill                                                                                                    |                                                                                                    |
| locount Inquiry            | ✓ Instructions:                                                                                                    |                                                                                                    |
| 1 Manage Bank Accounts     | <ol> <li>The Bill Type needs to be selected first for generating th</li> <li>For Student Bill, only terms which have transactions (e.g.</li> <li>Preliminary Bill is meant only for incoming students and</li> </ol> | e bill.<br>9. charges, payments, and refunds) will be displayed.<br>not for Self-funded and Non-graduating students.           |
| View Other Charges         | <ol> <li>Preliminary Bill is not available for Special Terms.</li> <li>In the Preliminary Bill, the Financial Aid amount displaye</li> <li>You would be charged late fee if you enter fictitious Fina</li> </ol>     | d / printed may be different than the amount/ percentages ent<br>ncial Aid amount / percentage while generating the Preliminan |
| 👕 Make a Payment           | <ol> <li>For payment notice, please click http://www.nus.edu.sg/<br/>8. For all payments made by student or third party, please</li> </ol>                                                                           | finance/NoticeonPaymentofFees.html<br>indicate the student's ID and name or NUS' invoice number cle                            |
|                            | Business Unit:                                                                                                    | National University of S'pore V                                                                                                |
|                            | *Bill Type:                                                                                                    | •                                                                                                    |
|                            |                                                                                                    |                                                                                                    |

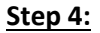

Select the option 'Education Records System':

| Past Payments Student Account Balances Education Records System NUS Libraries Nume Email Email E | Past Payments                                                                                                    |                          | Edwi Galt En |
|----------------------------------------------------------------------------------------------------|----------------------------------------------------------------------------------------------------|--------------------------|--------------|
| Past Payments  Student Account Balances  Education Records System  S0.00  NUS Libraries  S0.00  Personal Details  Name  Email Email                                                                                                    | Past Payments    Past Payments                                                                                                    | Home                     |              |
| Past Payments  Student Account Balances  Cducation Records System  Student Account Balances  Cducation Records System  Student Records System  Student Records Student Records Student Records Student Records Student Records Student Records Student Records Student Records Student Records Student Records Student Records Student Records Student Records Student Records Student Records Student Records Student Records Student Records Student | Past Payments     V       Student Account Balances     Image: Constant Balances       Education Records System     \$0.00       NUS Libraries     \$0.00       Personal Details     >       Name     Image: Contact number                                                                                                    | Account Dashboard        |              |
| Past Payments        Student Account Balances        Education Records System     \$0.00       NUS Librarles     \$0.00       Personal Details     >       Name        Email                                                                                                    | Past Payments     V       Student Account Balances     Image: Constant System       Education Records System     \$0.00       NUS Libraries     \$0.00       Personal Details     >       Name     Image: Contact number                                                                                                    |                          |              |
| Past Payments  Student Account Balances  Education Records System  \$0.00  NUS Librarles  \$0.00  Personal Details  Name  Email Create work or                                                                                                    | Past Payments     V       Student Account Balances     Image: Constant State State Stat |                          |              |
| Student Account Balances     Image: Constraint of the second system       Education Records System     \$0.00       NUS Libraries     \$0.00       Personal Details     >       Name                                                                                                    | Student Account Balances <ul> <li>A</li> <li>Education Records System             <li>\$0.00             <li>NUS Libraries             <li>\$0.00             <li>Personal Details</li> <li>Name</li> <li>Email</li> <li>Contact number</li> </li></li></li></li></ul>                                                                                                    | Past Payments            | ~            |
| Education Records System \$0.00 > NUS Libraries \$0.00 > Personal Details > Name  Email Context surplus are                                                                                                    | Education Records System     \$0.00     >       NUS Libraries     \$0.00     >       Personal Details     >     >       Name                                                                                                    | Student Account Balances | 0 ^          |
| NUS Libraries \$0.00 ><br>Personal Details ><br>Name Email Email                                                                                                    | NUS Lbrarles \$0.00 > Personal Details > Name Email Contact number                                                                                                    | Education Records System | \$0.00       |
| Personal Details > Name Email Control to underse                                                                                                    | Personal Details >> Name Email Contact number                                                                                                    | NUS Libraries            | \$0.00 >     |
| Name Email Cristel such as                                                                                                    | Name<br>Email<br>Contact number                                                                                                    | Personal Details         | >            |
| Email                                                                                                    | Email<br>Contact number                                                                                                    | Name                     |              |
| Context sumber                                                                                                    | Contact number                                                                                                    | Email                    |              |
| Contact humber                                                                                                    |                                                                                                    | Contact number           |              |
|                                                                                                    |                                                                                                    |                          |              |
|                                                                                                    |                                                                                                    |                          |              |
|                                                                                                    |                                                                                                    |                          |              |

#### <u>Step 5:</u>

- No fees will be reflected/charged at this juncture. Enter the Payment Amount for the Miscellaneous Student Fees (MSFs) and click 'Add to Fees and Charges Cart':
- Click "Add to Fees and Charges Cart".

| r ayment munie                                               | 8 My Account (Nus) Sign Out                                                                 | Fees Items: 1 Total: \$123.00                                          |
|--------------------------------------------------------------|---------------------------------------------------------------------------------------------|------------------------------------------------------------------------|
| me > Student Fe                                              | ees & Charges > Charges >                                                                   |                                                                        |
| ducation R                                                   | lecords System                                                                              |                                                                        |
| Please complete t                                            | the following details                                                                       |                                                                        |
| ume.                                                         |                                                                                             | an end, as pas sustained as and to analysis introduction and of a same |
| ime.<br>Please access Educ<br>Matric ID *                    | cation Records System if you need more information on your<br>A0034350W                     | outstanding fution and other miscellaneous student fees.               |
| tme.<br>Please access Edu<br>Matric ID *                     | cation Records System if you need more information on your<br>A0034350W<br>Debit Balance: S | outstanding tution and other miscellaneous student fees.               |
| rme.<br>Please access Edu<br>Matric ID *<br>Payment Amount * | cation Records System if you need more information on your<br>A0054350W<br>Debit Balance S  | outstanding tution and other miscellaneous student fees.               |

### <u>Note</u>:

1) Please refer to the following table to determine the amount you are required to pay. Fees for AY2023/24 are subject to changes without prior notice. Please check your student bill in late January 2024.

| Category of                                                                                                 | One Semester (i.e. | Two Semesters                 | Remarks                                                                                                    |
|----------------------------------------------------------------------------------------------------|--------------------|-------------------------------|----------------------------------------------------------------------------------------------------|
| Non-Graduating                                                                                              | Semester 2 of      | (i.e. Semester 2 of AY2023/24 |                                                                                                    |
| student                                                                                                    | AY2023/24)         | and Semester 1 of AY2024/25)  |                                                                                                    |
| <b>Exchange</b> students from<br>one of NUS partner<br>universities                                         | SGD148.89          | SGD297.78                     | MSFs should be paid<br><u>before</u> completing<br>Registration (Part Two).                                                                                                    |
| Singapore Universities<br>Student Exchange<br>Programme (SUSEP)<br>students                                 | SGD64.89           | N.A.                          |                                                                                                    |
| Non-Exchange<br><u>Coursework</u><br>students (Special<br>Programmes)<br>- 3+1+1<br>- Zhufeng<br>- SoC-NGNE | SGD163.01          | SGD326.02                     | MSFs should be paid<br>before completing<br>Registration (Part Two).<br>Payment of <u>Tuition Fees</u> :<br>Can be done after<br>Instructional Week 2.<br>Please check your Student<br>Bill for the final<br>amount. |
| Non-Exchange <u>research</u>                                                                                | SGD1,463.01        | SGD2,926.02                   | MSFs and Research Fees<br>should be paid <u>before</u><br>completing Registration<br>(Part Two), unless<br>otherwise informed<br>by your research<br>supervisor.                                                     |

| NUSHS Non-Exchange<br>students         | Refer to the <b>administrative notes</b> <u>online</u> and make payment accordingly <u>before</u> completing                             |
|----------------------------------------|----------------------------------------------------------------------------------------------------|
|                                        | Registration (Part Two).                                                                                                    |
| iBLOC and Special Term                 | Refer to the <b>administrative notes</b> <u>online</u> and make payment accordingly <u>before</u> the                                    |
| RNS students                           | fee payment deadline.                                                                                                    |
| H3/SRP/HSSR and<br>SCELSE NTU students | Please refer to your Student Bill (charged after Week 2) for payment, if any. No prior payment is required at the point of registration. |

# Click "Process Payment":

### Fees and Charges Cart

This is a list of your payment selections. To proceed, please select Process Payment. To add more items to your Fees Cart, please use the menu option to navigate to Student Fees & Charges. With effect from 1 Jan 2024, a card/eWallet processing fee of 1% will be applied to all payments made using Visa, MasterCard, Amex, or Alipay. No processing fee is charged for using PayNow QR and Convera in NUSFastPay.

|              | Education Records System (Tuition Fees & other fees)<br>Name: 167871R, Name (A0167871R) |              | Remove          |
|--------------|-----------------------------------------------------------------------------------------|--------------|-----------------|
| 13-13-15 Jak |                                                                                         | Quantity     | 1               |
|              |                                                                                         | Item: Amount | \$50.00         |
|              |                                                                                         | Total        | \$50.00         |
|              |                                                                                         |              |                 |
|              |                                                                                         |              |                 |
|              |                                                                                         | Grand Total  | \$50.00         |
|              |                                                                                         |              |                 |
|              |                                                                                         |              | Process Payment |

#### Click the "Convera" tile, if you don't have a bank account in Singapore:

| 分 Payment Home                            | Fees Items: 1 Total: \$50.00 |
|-------------------------------------------|------------------------------|
| Home > Student Fees & Charges > Charges > |                              |

#### **Payment Method**

This is a list of different ways you can pay for your selections. To proceed, please select the following.

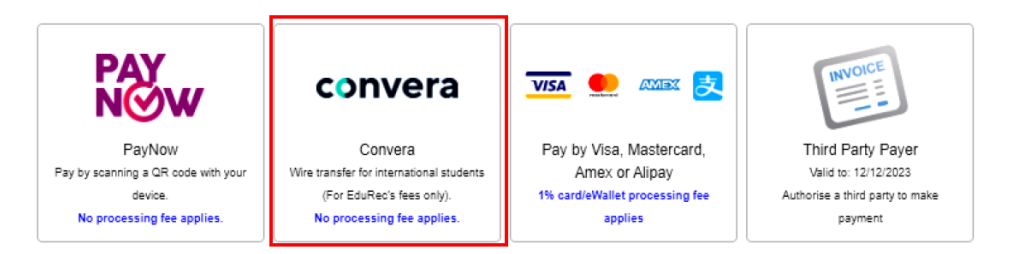

© Copyright National University of Singapore. All Rights Reserved.

Enter your NUS email address to receive the NUSFastPay receipt. Click "Continue":

| ☆ Payment Home 음 My Account (1678                                                                                      | 871R.) Sign Out                                                                             |                                                                             | Fees Items: 1 Total: \$50.00                                                         |
|----------------------------------------------------------------------------------------------------|---------------------------------------------------------------------------------------------|-----------------------------------------------------------------------------|--------------------------------------------------------------------------------------|
| Home > Student Fees & Charges >                                                                                        |                                                                                             |                                                                             |                                                                                      |
| Customer Details                                                                                                    |                                                                                             |                                                                             |                                                                                      |
| If you wish to have a receipt emailed                                                                                  | d to you following payment, p                                                               | provide your email addre                                                    | ess here.                                                                            |
| Email Address                                                                                                    |                                                                                             |                                                                             |                                                                                      |
| t0915910@u.nus.edu                                                                                                    |                                                                                             |                                                                             |                                                                                      |
|                                                                                                    |                                                                                             |                                                                             |                                                                                      |
|                                                                                                    |                                                                                             | Co                                                                          | Select a different payment method                                                    |
|                                                                                                    |                                                                                             |                                                                             |                                                                                      |
| ight National University of Singapore. All Rights Reserved.                                                            |                                                                                             |                                                                             |                                                                                      |
| ad the message below and                                                                                               | d Click "Continue                                                                           | ":                                                                          |                                                                                      |
| When you click the <b>Continue</b> butto<br>Your details will be authorised by C<br>organisation, thus preserving your | on below you will be redirec<br>Convera and will not be pas<br>right to privacy and protect | ted to Convera to comp<br>sed back to us. We do<br>ion of your details from | plete the payment.<br>not store these details within our own<br>unauthorised access. |
| P                                                                                                    | Payment ID                                                                                  | OSPP00186718                                                                |                                                                                      |
| A                                                                                                    | Amount                                                                                      | \$50.00                                                                     |                                                                                      |
|                                                                                                    |                                                                                             |                                                                             |                                                                                      |
|                                                                                                    | Amount                                                                                      | Payable                                                                     |                                                                                      |
|                                                                                                    | \$5                                                                                         | 0.00                                                                        |                                                                                      |
|                                                                                                    | Con                                                                                         | tinue                                                                       |                                                                                      |
|                                                                                                    | Select a differen                                                                           | t payment method                                                            |                                                                                      |

#### © Copyright National University of Singapore. All Rights Reserved.

You will enter the Convera page. Select the country where your bank account is located. Click "Get a quote":

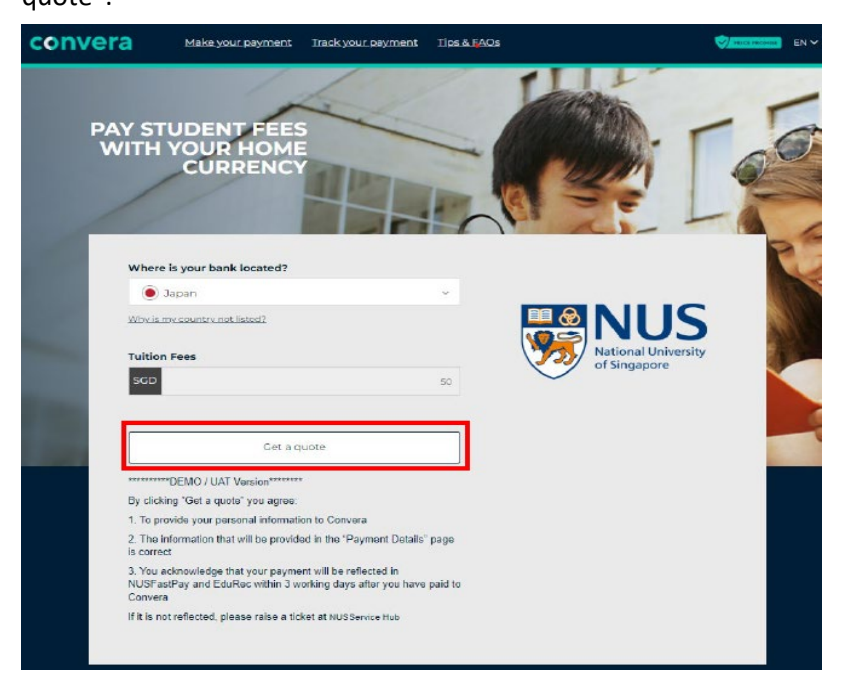

Select the currency that you want to pay in. You will see the amount you have to pay in that currency:

| Step 1 of 4                               |                                                                                                    |                                                |                                 |
|-------------------------------------------|----------------------------------------------------------------------------------------------------|------------------------------------------------|---------------------------------|
| 1. Choos                                  | e a way to pay                                                                                                    |                                                |                                 |
| UnionPay<br>श्री अर                       | <ul> <li>Delivered to your institution within 3 business days</li> <li>All debit and credit cords accepted</li> </ul>                                                                                   | 4,095.00 JPY<br>50.00 SGD                      | Payment Details                 |
| All UnionPay<br>Dobit and Credit<br>Cards | Individual card limits may apply     Chinese ID or passport required                                                                                                    | Select                                         |                                 |
| Barik Transfer                            | Controlled to your instruction within 4 business days after<br>comparing payment:     Maile your comment from any bank     Quote valid for 24 hours     tioner faces                                    | 4,095.00 JPY<br>50.00 SGD<br>Select            | National Univer<br>of Singapore |
| Bank Transfer                             | Construction     Construction     Construction     Construction     Construction     Construction     Construction     Construction     Construction     Construction     Construction     Construction | <b>36.74 USD</b><br>50.00 SGD<br><b>Select</b> |                                 |
|                                           | + How It works                                                                                                    |                                                |                                 |

# Enter your first name and last name. Click Next:

| This is to identify the correct student details | Payment Details          |                    |
|-------------------------------------------------|--------------------------|--------------------|
| Transaction Reference *                         |                          |                    |
| OSPP00186718                                    |                          |                    |
| First Name *                                    |                          | NUS                |
| Test                                            |                          | National Universit |
| Last Name *                                     |                          | of Singapore       |
| Payer                                           |                          |                    |
| Email Address *                                 |                          |                    |
| t0915910@u.nus.edu                              | NUS DEMO<br>Will receive | 50.                |
| Next you will be asked for the payer's details  | You are paying           | 4,095              |
| Wext you will be asked for the payer's details  |                          |                    |

© Copyright National University of Singapore. All Rights Reserved.

Select the payer, and enter all the info in the page below. Read the Terms of Use and Online Privacy Statement. Click "Proceed to payment":

|                                                     |   | Payment Details | edit 🧹         |
|-----------------------------------------------------|---|-----------------|----------------|
| We require this information to process your payment |   |                 |                |
| Who will be making this payment?                    |   |                 |                |
| Student                                             | ۲ |                 |                |
| Someone else                                        | 0 | Nation          | nal University |
| Payer's personal details                            |   | of Sin          | gapore         |
| Poyer name *                                        |   |                 |                |
| Test Payer                                          |   | NUS DEMO        |                |
| Payers email address *                              |   | will receive    | 50.00 SC       |
| This is to send confirmation of this payment        |   | You are paying  | 4,095.00 30    |
| 10915910@w.nus.edu                                  |   |                 |                |
| Payer's billing address                             |   |                 |                |
| Country*                                            |   |                 |                |
| 🖲 Japan                                             | ~ |                 |                |
| Payer's Bank Details                                |   |                 |                |
| Bank Name*                                          |   |                 |                |
| Mizuho Bank                                         |   |                 |                |
| Bank Country*                                       |   |                 |                |
| 🖲 Japan                                             | ~ |                 |                |
| Language *                                          |   |                 |                |
|                                                     |   |                 |                |

© Copyright National University of Singapore. All Rights Reserved.

- Note down the Reference Number starting with "ESG". This is your quote reference.
- Click "Download Instructions"

| (!)       | Payment is not yet complete<br>Please complete your bank transfer to Convera v<br>branch before <u>15:57 pm 18/10/2023</u> . | via online banking, phone transfer or by visiting your local bank |
|-----------|----------------------------------------------------------------------------------------------------|-------------------------------------------------------------------|
|           | Downio                                                                                                    | pad Instructions                                                  |
|           | A copy of these instructions was sent to t                                                                                   | he payer email address provided during checkout.                  |
|           |                                                                                                    |                                                                   |
|           | Jera mandeona                                                                                                    | to more changed -                                                 |
| Referen   | ce Number:                                                                                                    | Paver Name:                                                       |
| ESG6289   | J3-SC6705352                                                                                                    | Test Payer                                                        |
| Date:     |                                                                                                    | Recipient:                                                        |
| 17/10/202 | 3                                                                                                    | NUS DEMO                                                          |
| Amount    | in Payment Currency:                                                                                                    | Recipient Will Receive:                                           |
| 4,095.00  | YAE                                                                                                    | 50.00 SGD                                                         |
|           |                                                                                                    |                                                                   |
|           | Notify me by SMS when m                                                                                                    | y payment is sent to my institution. 🕄                            |
|           |                                                                                                    |                                                                   |

© Copyright National University of Singapore. All Rights Reserved.

Follow the instructions on the screen below to complete the payment at your bank's portal, paying to Convera the foreign currency amount (from Convera) and quoting Convera's Reference number (starting with "ESG") in the "Payment Description" field in your bank's portal:

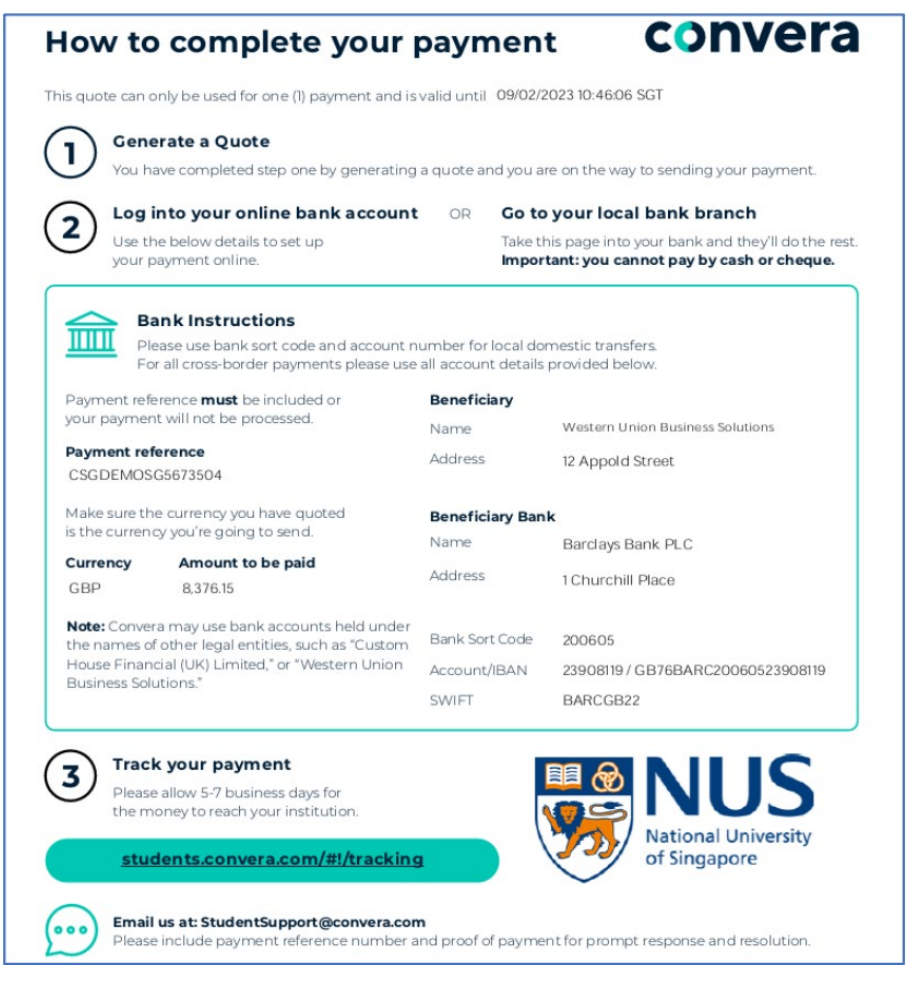

# Tracking of payment status

There are three stages:

- 1) Quoted and waiting for payment: You will be directed to complete your payment through the provider you selected. Arrange for payment to be processed before the quote expires.
- 2) Funds received by us. Convera processing generally takes between 3-6 business days.
- 3) Payment sent. The funds have been sent to the intended recipient.

You can trace the progress of your payment via any of the following options:

- a. Convera platform (https://students.convera.com/geo-buyer/nus)
- Select "Track your payment". Enter the payment Reference and click "View Your Payment".

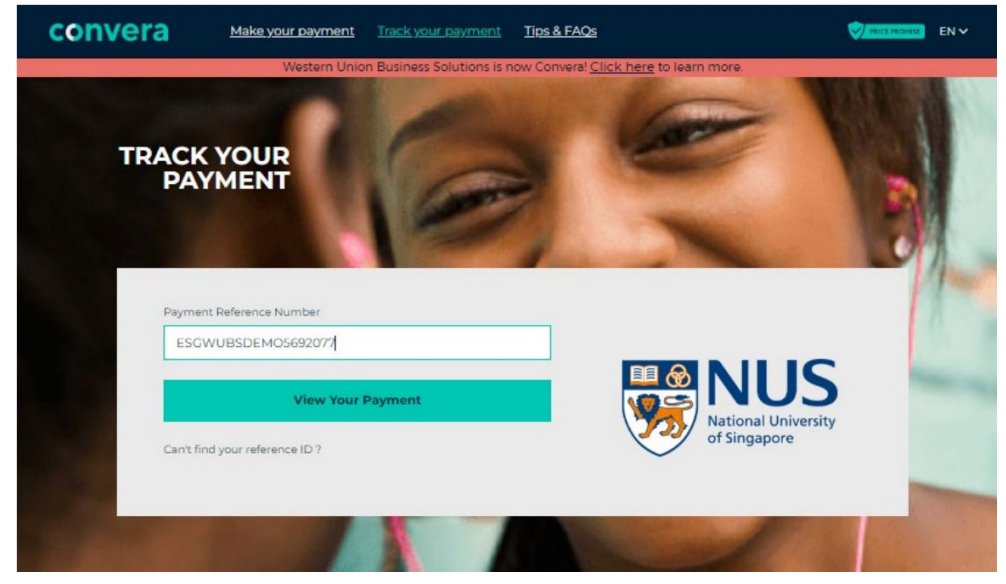

# Payment status will be displayed.

| convera                                          | Make your payment   | Track your payment                   | Tips & FAQs                       |               |  | EN 🗸 |  |  |  |
|--------------------------------------------------|---------------------|--------------------------------------|-----------------------------------|---------------|--|------|--|--|--|
|                                                  | Western Unic        | on Business Solutions is n           | now Convera! <u>Click here</u> to | ) learn more. |  |      |  |  |  |
| 🖑 You have 3 days left before your quote expires |                     |                                      |                                   |               |  |      |  |  |  |
|                                                  |                     | Waiting for y<br>Your re<br>ESCWUBST | rour payment                      |               |  |      |  |  |  |
|                                                  | Walting for payment | Paymen                               | w Quote                           |               |  |      |  |  |  |

b. Enter your mobile number at Convera website to receive SMS updates (only applicable for non-Singapore mobile numbers)

| convera                                                                           | Make your payment                                                                              | Track your payment                                                                         | Tips & FAQs                                                                                |                                                                                                    | EN 🗸 |  |  |  |  |  |
|-----------------------------------------------------------------------------------|------------------------------------------------------------------------------------------------|--------------------------------------------------------------------------------------------|--------------------------------------------------------------------------------------------|----------------------------------------------------------------------------------------------------|------|--|--|--|--|--|
| Western Union Business Solutions is now Convera! <u>Click here</u> to learn more. |                                                                                                |                                                                                            |                                                                                            |                                                                                                    |      |  |  |  |  |  |
| Step 4 of 4                                                                       |                                                                                                |                                                                                            |                                                                                            |                                                                                                    |      |  |  |  |  |  |
|                                                                                   |                                                                                                |                                                                                            |                                                                                            |                                                                                                    |      |  |  |  |  |  |
| 4. MAKE PAYME                                                                     | ENT                                                                                            |                                                                                            |                                                                                            |                                                                                                    |      |  |  |  |  |  |
| Pay<br>Ple<br>bra                                                                 | yment is not yet complete<br>ase complete your bank tr<br>nch before <u>15:55 pm 13/07</u>     | <b>e</b><br>ansfer to Convera via or<br>/ <b>/2023.</b>                                    | nline banking, phone tra                                                                   | nsfer or by visiting your local bank                                                                           |      |  |  |  |  |  |
|                                                                                   | Download Instructions                                                                          |                                                                                            |                                                                                            |                                                                                                    |      |  |  |  |  |  |
|                                                                                   | A conviol there instructions use sent to the payer amail address arouided during sheet-out     |                                                                                            |                                                                                            |                                                                                                    |      |  |  |  |  |  |
|                                                                                   | A copy of these linst th                                                                       | consistent to the p                                                                        | ayer ernall address provi                                                                  |                                                                                                    |      |  |  |  |  |  |
|                                                                                   |                                                                                                | Send instructions to ar                                                                    | nother email address 🎔                                                                     |                                                                                                    |      |  |  |  |  |  |
|                                                                                   |                                                                                                |                                                                                            |                                                                                            |                                                                                                    |      |  |  |  |  |  |
| Reference Nu                                                                      | umber:                                                                                         |                                                                                            | I                                                                                          | Payer Name:                                                                                                    |      |  |  |  |  |  |
| ESG62893-SG                                                                       | 6215922                                                                                        |                                                                                            |                                                                                            | rayne retest 15 test                                                                                           |      |  |  |  |  |  |
| Date:                                                                             |                                                                                                |                                                                                            |                                                                                            | Recipient:                                                                                                    |      |  |  |  |  |  |
| 12/07/2023                                                                        |                                                                                                |                                                                                            |                                                                                            | NUS DEMO                                                                                                    |      |  |  |  |  |  |
| Amount in Pa                                                                      | Amount in Payment Currency:                                                                    |                                                                                            |                                                                                            | Recipient Will Receive:                                                                                        |      |  |  |  |  |  |
| 682.57 RMB                                                                        |                                                                                                |                                                                                            |                                                                                            | 123.00 500                                                                                                    |      |  |  |  |  |  |
|                                                                                   |                                                                                                |                                                                                            |                                                                                            |                                                                                                    |      |  |  |  |  |  |
|                                                                                   | N                                                                                              | otify me by SMS when my pay                                                                | ment is sent to my institution.                                                            | 9                                                                                                    |      |  |  |  |  |  |
|                                                                                   |                                                                                                | ~ +86                                                                                      | Subm                                                                                       | it                                                                                                    |      |  |  |  |  |  |
| Note: Payments<br>returned to the s<br>business under ti                          | made to our bank account ca<br>ender. Funds received after th<br>he trading name Convera. This | n only be received by bank<br>ie (24) hour cut off may be<br>is bank account is used to re | transfer. Cheque or cash de<br>subject to a new rate. Custo<br>aceive payments on behalf o | posits will not be accepted and will not be<br>m House Financial (UK) Limited conducts<br>of your institution. |      |  |  |  |  |  |
|                                                                                   |                                                                                                | How do I complete my                                                                       | bank transfer? More info.                                                                  |                                                                                                    |      |  |  |  |  |  |

If your payment is still not reflected in EduRec 3 working days after your payment to Convera, you can also:

- Email Convera at StudentSupport@convera.com with below details to check on the status with your Payment Reference number and Proof of payment
- Or Contact Convera at +65 6494 8280.